## Wiley Una guía para el usuario

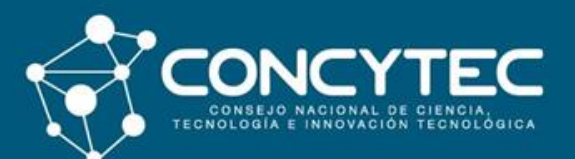

**Biblioteca Virtual** 

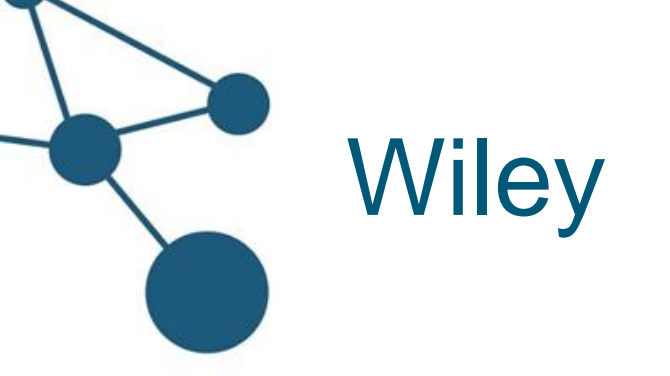

Es una base de datos de investigación que ofrece acceso a revistas en áreas como: agricultura, acuicultura y ciencias de la alimentación, negocios, arquitectura y planeación, arte y artes aplicadas, química, ciencias de la computación e información, ciencias ambientales, salud, humanidades, derecho y criminología, ciencias de la vida, matemática y estadística, medicina, enfermería y ciencias dentales, física, ingenierías, psicología, ciencias sociales y del comportamiento y veterinaria.

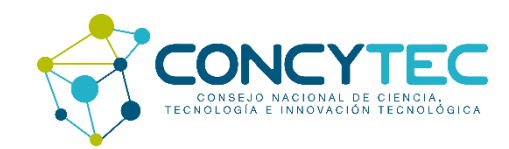

# ¿Cómo acceder a Wiley?

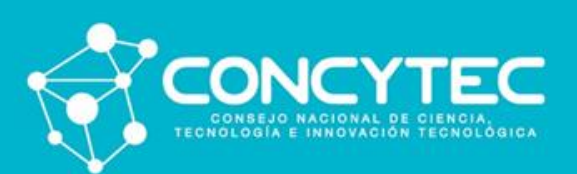

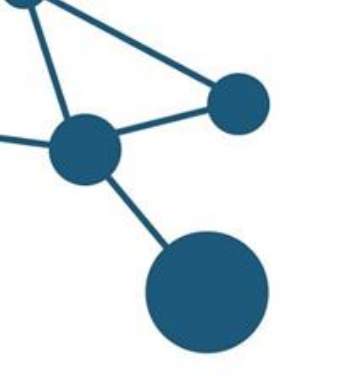

 Ingrese a la Biblioteca Virtual de Concytec (<u>https://biblioteca.concytec.gob.pe/</u>) y seleccione en el menú principal la opción "Colección" y luego "Suscripciones".

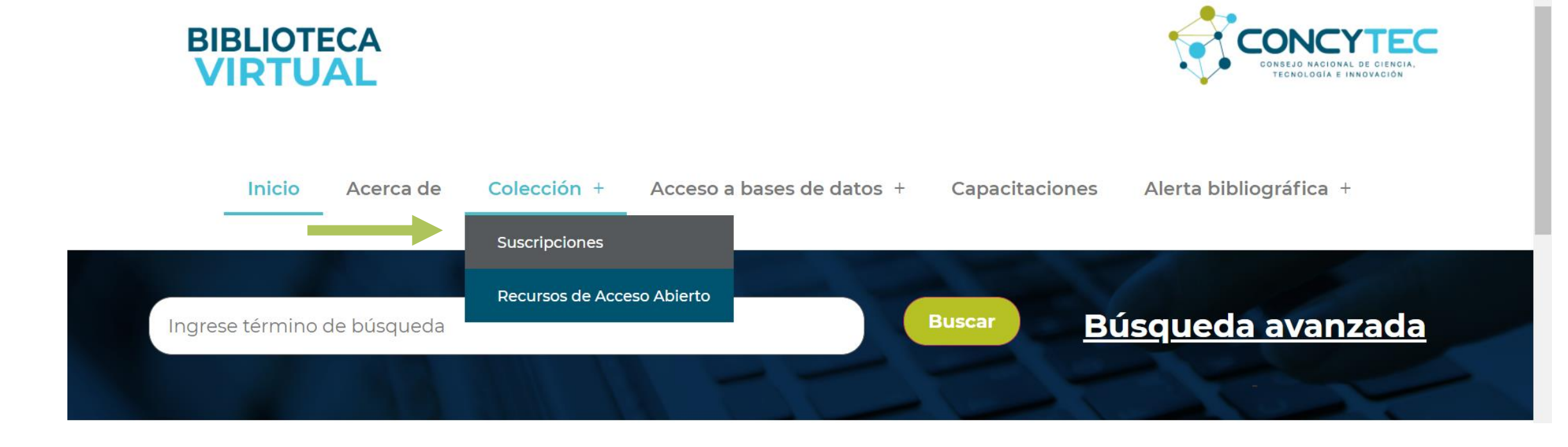

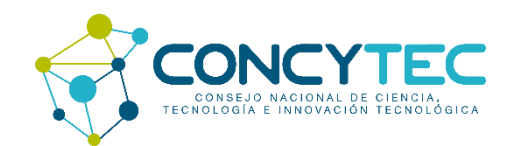

2. Identifique la base de datos Wiley para acceder, luego pulse en "Ingresar". Esta base de datos está dirigida a usuarios Renacyt.

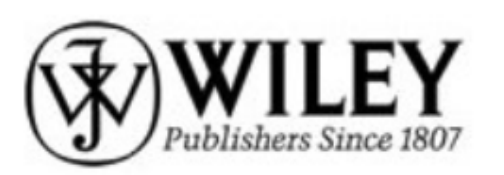

**Willey** ofrece acceso a 1468 journals en áreas como: agricultura, acuicultura y ciencias de la alimentación, negocios, arquitectura y planeación, arte y artes aplicadas, química, ciencias de la computación e información, ciencias ambientales, salud, humanidades, derecho y criminología, ciencias de la vida, matemática y estadística, medicina, enfermería y ciencias dentales, física, ingenierías, psicología, ciencias sociales y del comportamiento y veterinaria. El acceso corresponde a publicaciones desde 1997 a la fecha sin ningún tipo de embargo.

Acceso directo para usuarios Renacyt: Ingresar

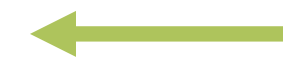

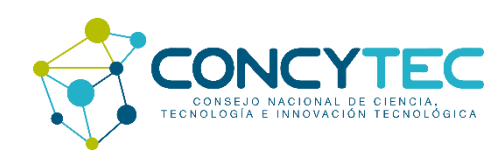

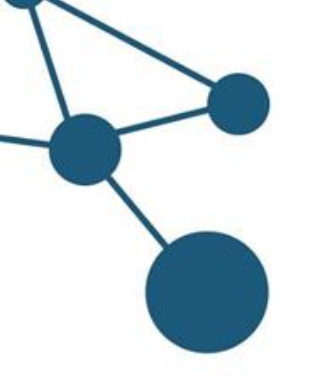

3. El sistema va a solicitar su autenticación, complete los datos con su usuario CTI-Vitae (antes DINA), pulse en el cajón "No soy un robot" e inicie su sesión para acceder a la base de datos y realizar búsquedas.

| CTT CARACTERIA CONTRACTOR CONTRACTOR CONTRAC |                                        |
|----------------------------------------------------------------------------------------------------|----------------------------------------|
| Inicie sesión, utilice alguna c                                                                                                    | le las siguientes opciones:            |
| Cuenta CTI-Vitae                                                                                                    | ORCID                                  |
| <b>Olvidé mi contraseña</b><br>Usuario                                                                                                    |                                        |
| Documento de Identidad                                                                                                    |                                        |
| Clave                                                                                                    |                                        |
| *****                                                                                                    |                                        |
| No soy un robo                                                                                                    | reCAPTCHA<br>Privacidad - Candicia nes |
| ¿Aún no te has registrado                                                                                                    | ?, Registrate ahora                    |
| Iniciar                                                                                                    | Sesión                                 |

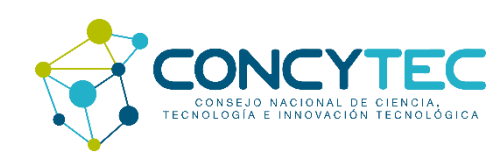

## ¿Cómo realizar búsquedas en Wiley?

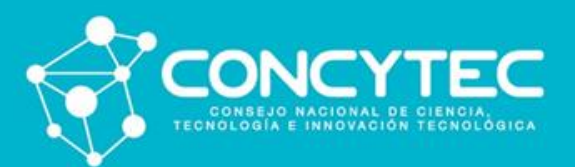

4. En la página principal de Wiley ingrese la palabra clave en el buscador. Se recomienda utilizar términos en inglés.

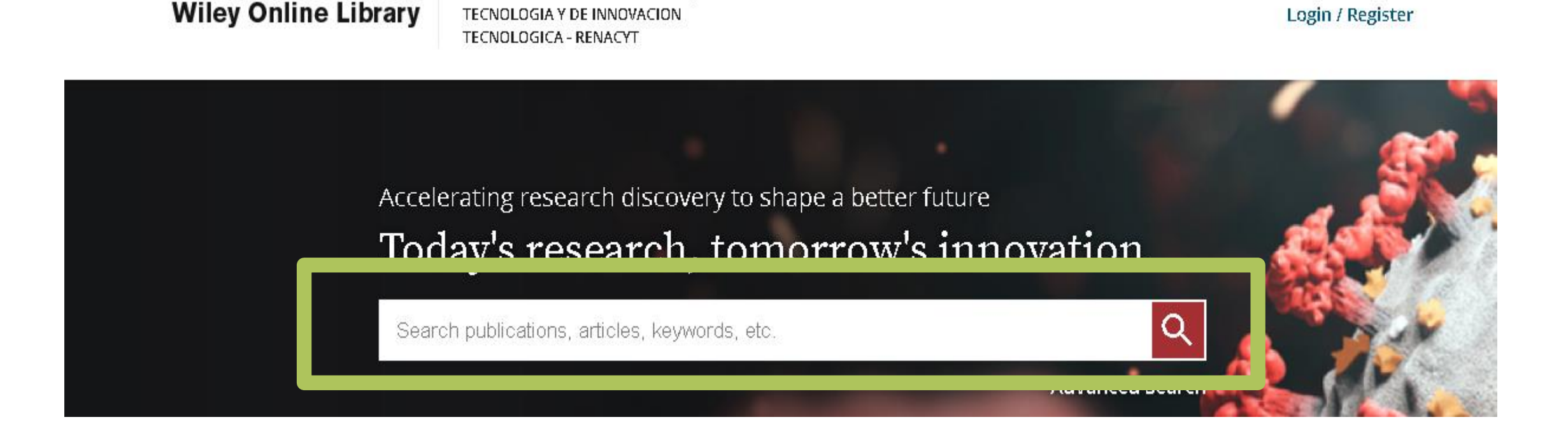

**REGISTRO NACIONAL DE CIENCIA,** 

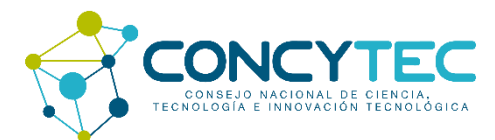

5. Al digitar la palabra clave, Wiley le va brindando alternativas de nombres de revistas y autores; puede seleccionar alguna de ellas o completar el término que usted haya considerado.

#### Accelerating research discovery to shape a better future Today's research, tomorrow's innovation Q educa Everything educa Quick Search Educational Measurement: Issues and Practice Journal Educational Philosophy and Theory Journal Educational Theory Journal Book Education Nation Educational Neuroscience Book Author Edoka, ljeoma

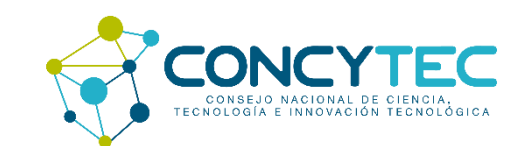

600+

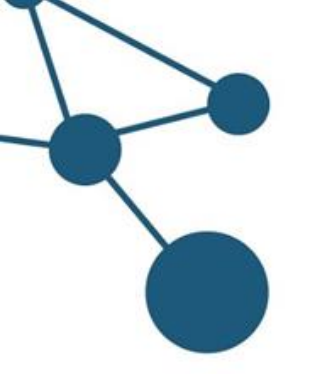

6. Al ingresar el término de búsqueda, por ejemplo "climate change", le mostrará un listado con los resultados de la búsqueda, ordenados por artículos y revistas.

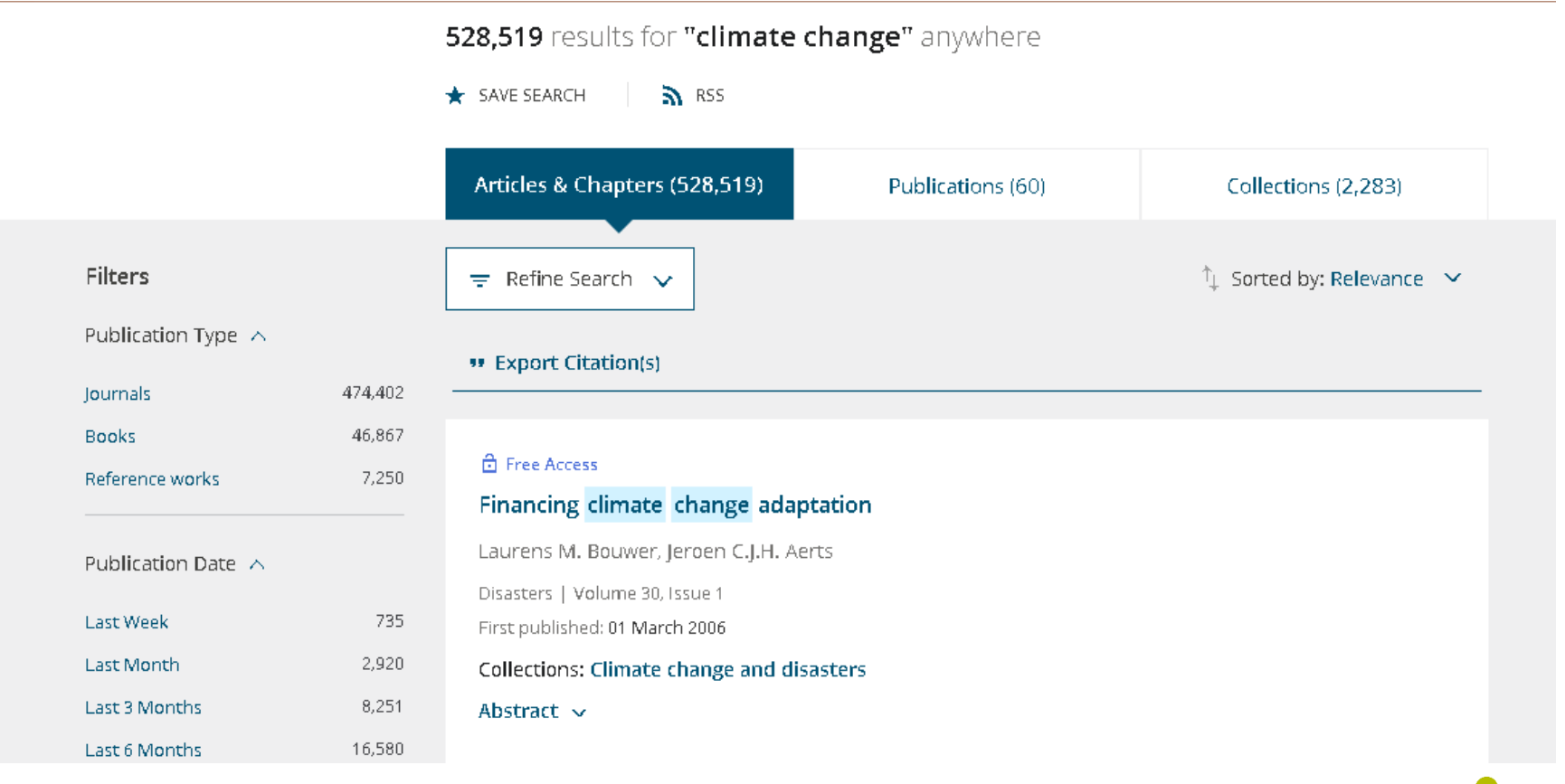

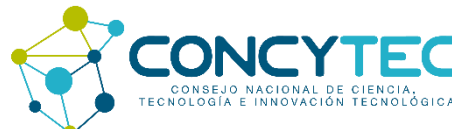

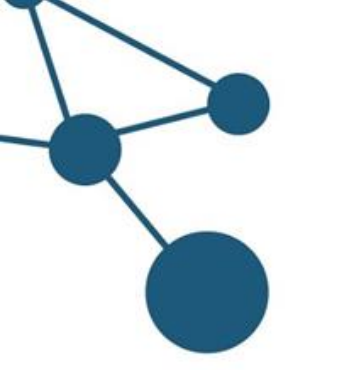

7. Para limitar los resultados de búsqueda, puede utilizar los filtros de la columna izquierda: Por tipo de publicación, año o área temática.

474,402

46,867

7,250

Go

2,470

Filters Seleccione el tipo de Publication Type 🔥 publicación: Journals Journals (revistas) Books Reference works Publication Date 🗸 Puede indicar la fecha de publicación o el periodo de tiempo 1794 To: 2021 From: Access Status 🖂 Puede filtrar por área temática Subjects 🔥 ACCOUNTING

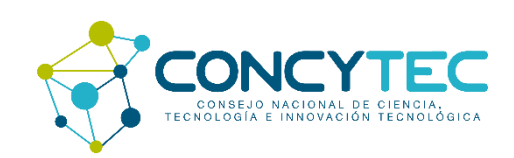

8. Para revisar el contenido del documento, haga clic sobre el título y visualizará los detalles de la publicación, el vínculo para acceder al texto completo y una lista de artículos recomendados.

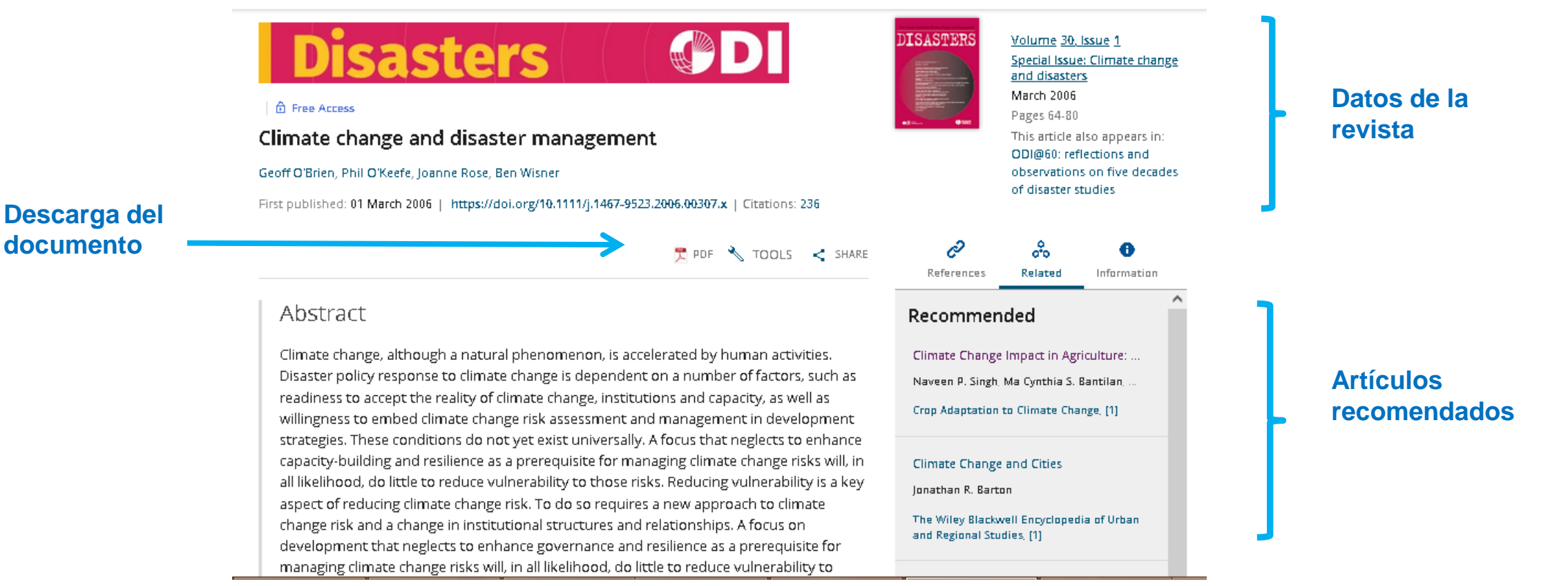

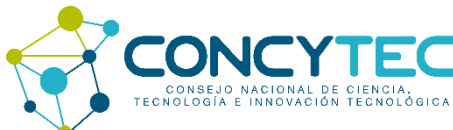

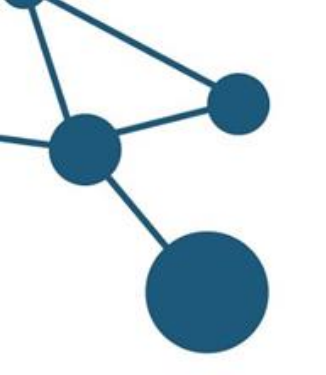

9. Para descargar el documento a texto completo, pulse en el botón que contiene el logo de PDF.

🔒 🔂 Free Access

### Climate change and disaster management

Geoff O'Brien, Phil O'Keefe, Joanne Rose, Ben Wisner

First published: 01 March 2006 | https://doi.org/10.1111/j.1467-9523.2006.00307.x | Citations: 236

| Descarga del | <br>- |     | 2 | TOOLS | _ | CLUDE |
|--------------|-------|-----|---|-------|---|-------|
| documento    | 7     | FDF |   | TOOLS |   | SHARE |

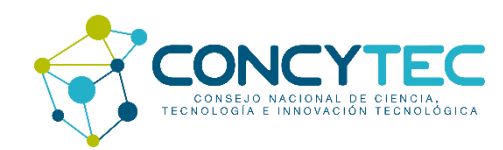

### Wiley Una guía para el usuario

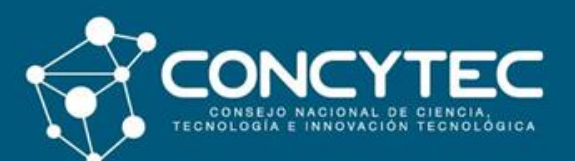